# VERTIV<sup>™</sup> LOCAL RACK ACCESS 18.5" LCD

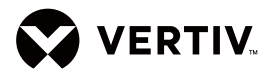

QUICK INSTALL GUIDE

# OVERVIEW

The Vertiv<sup>™</sup> Local Rack Access LCD console integrates 18.5" monitor, keyboard and touch-pad mouse, It also has two USB2.0 compliant pass-through ports, which provide faster data transmission between your console and connected devices. For more information, please refer to Appendix: USB2.0 Speed Chart.

The console occupies 1RU (EIA term where 1RU = 1.75" of mounting height) of vertical space in a rack. The Static Rail Kit of the device can accommodate LCD console and a KVM device of Vertiv™ (AV2000/AV3000/AV100 Series) in the same 1RU.

# VERTIV™ LOCAL RACK ACCESS 18.5" LCD CONSOLE CONTENTS

#### All products contain the following items:

- One LCD console with built-in LCD monitor, keyboard, touch mouse and dual USB 2.0 ports.
- One set tool-less mounting Static Rail Kit
- One set Mount Kit (For KVM)
- The relevant cables.
- Miscellaneous hardware kit (user manual, warranty card and cable straps).

Note: If you are installing more than one unit at the same time, make sure that the LCD console is used with the static rails contained inside. Static Rails and units must be paired together. Mismatched pairs may result in a damaged installation.

# **INSTALLING IN A STANDARD EIA RACK**

# How to install the Static Rails in a standard EIA Rack

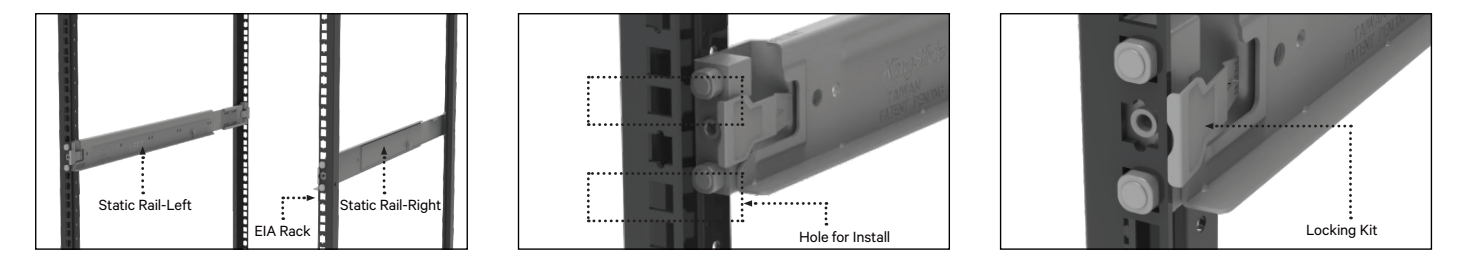

#### Installing the Static Rails into a standard EIA rack:

- 1. Select the installation position of LCD console on EIA Rack.
- 2. The Static Rail is divided by left and right parts (the inner side of the front section of the guide rail is marked with left and right respectively). Installing the corresponding left and right rails in the left and right directions.
- 3. Align one end of the static rail with the hole position of the rack installation side, press the locking kit (the position indicated by the arrow above), and make the spring piece of the locking device buckle outward on the outside of the rack installation side.
- 4. Repeat step 3 to install the other end of static rail.
- 5. Repeat steps 3-4 for the static rail on the other side of the rack.

Note: The "left" and "right" mentioned in this section are used to describe the rail view seen from the front of the rack.

Note: One person can install the static rail. It is recommended to install it by two persons.

Note: The left and right rails must be installed at the same height of the rack, otherwise it may cause equipment damage and personal injury.

Quick Install Guide

### LCD CONSOLE INSTALLATION

#### How to install the LCD Console:

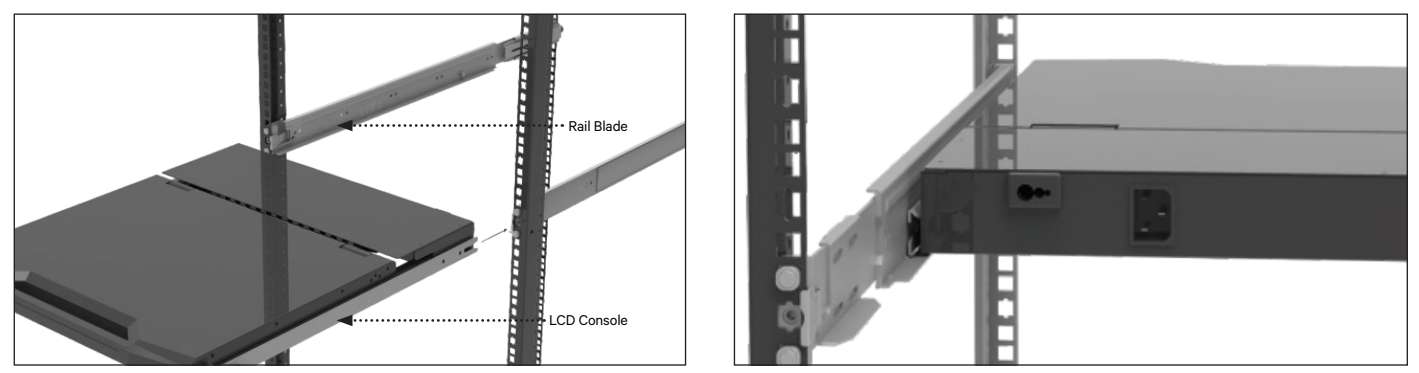

1. Insert the LCD Console into the fixed Static Rail blade and push the LCD Console inward until the LCD Console mounting ears is flush with the rack.

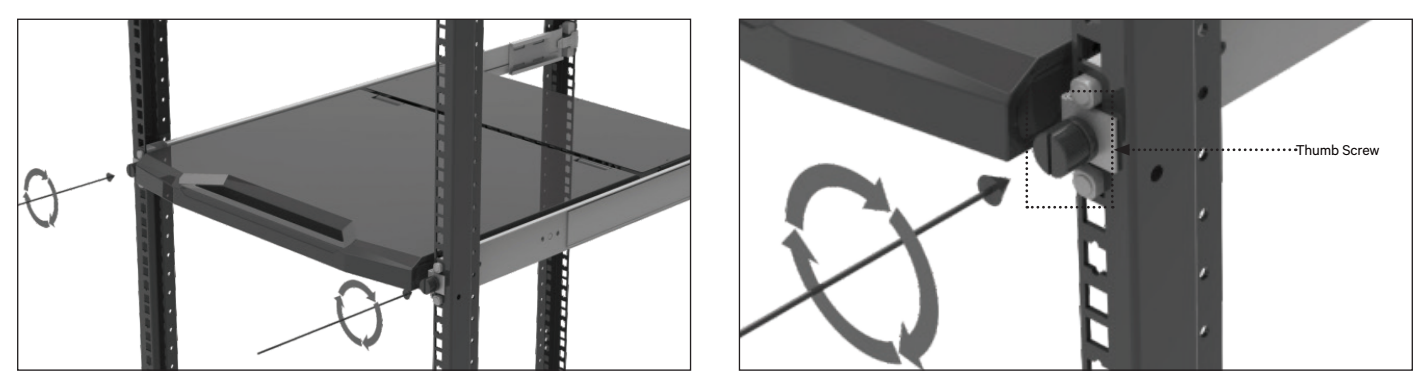

2. Rotate the self-contained screw of LCD Console and lock it into the hole on I-guide rail until it is locked and fixed.

# REMOVING THE LCD CONSOLE FROM THE RACK

### Removing the LCD Console from the Rack:

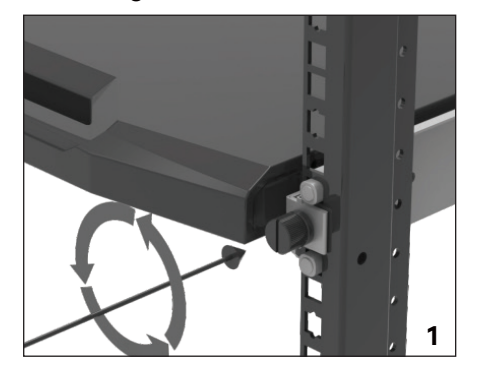

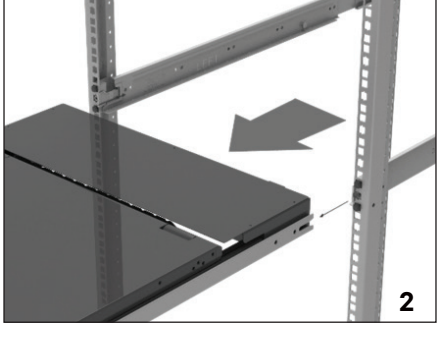

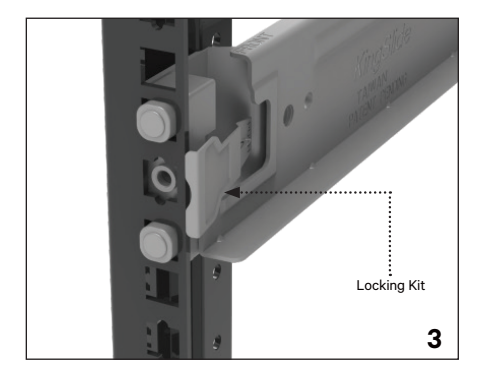

- 1. Disconnect the LCD console from all power and signal connections.
- 2. Unscrew the Thumbscrew and Pull the LCD Console out from the Static Rail.
- 3. Hold one side of the Static Rail, press the locking-kit and remove the Static Rail.
- 4. Repeat step 3 to remove the Static Rail on the other side.

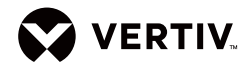

# Using the Monitor

The following section contains basic information about using the monitor. Use the control buttons under the monitor to adjust the parameters of the displayed image. The relevant control buttons are touch buttons.

Note: There may be a slight delay in response time after pressing a button. Repeatedly pressing a button will result in multiple responses.

# The user controls on the front of the LCD monitor function are detailed in the following table:

#### **LCD Monitor User Control Descriptions**

| lcon | Control     | Description                                                                                                    |  |
|------|-------------|----------------------------------------------------------------------------------------------------|--|
| •    | Power       | Touch this button to turn the monitor on and off. When it`s illuminated blue, the monitor is in normal operation.                                                                         |  |
|      | Left Arrow  | Touch one of these buttons to select the function that is to be adjusted. Once you select an adjustment, use the arrow keys to increase or decrease the value of the selected adjustment. |  |
|      | Right Arrow |                                                                                                    |  |
|      | Menu        | Touch this button to display the OSD menu and set the controls on the OSD menu.                                                                                                    |  |
|      | Exit        | Press this button to exit the OSD function or to go back to the previous menu.                                                                                                    |  |

# THE FOLLOWING TABLE DESCRIBES THE MENU CONTROL OPTIONS

# **Menu Control Options:**

| Setting               | Description                                                                                                    |  |
|-----------------------|----------------------------------------------------------------------------------------------------|--|
| Brightness / Contrast |                                                                                                    |  |
| Brightness            | Adjust the brightness of the monitor                                                                                                    |  |
| Contrast              | Adjust the contrast of the monitor                                                                                                    |  |
| Energy Saving Mode    | Energy saving mode can adjust low energy saving, high energy saving and standard mode                                                                    |  |
| Dynamic Contrast      | Adjust the ratio of black to white on the screen                                                                                                    |  |
| Image Settings        |                                                                                                    |  |
| Horizontal Position   | Fills the screen to the maximum amount of space without changing the aspect ratio                                                                        |  |
| Vertical Position     | Completely fills screen                                                                                                    |  |
| Phase                 | Adjusted image definition                                                                                                    |  |
| Graphic Scale         | Can be the width scale of the display                                                                                                    |  |
| Color Setting         |                                                                                                    |  |
| Color Setting         | Adjust the display color                                                                                                    |  |
| Red                   | Cannot be modified                                                                                                    |  |
| Green                 | Cannot be modified                                                                                                    |  |
| Blue                  | Cannot be modified                                                                                                    |  |
| OSD Settings          |                                                                                                    |  |
| Language              | The language selection, settings are displayed as simplified Chinese, Japanese, Korean, English, German, French, Spanish, Russian or traditional Chinese |  |
| Horizontal Position   | Adjustment OSD menu horizontal position                                                                                                    |  |
| Vertical Position     | Adjust OSD menu vertical position                                                                                                    |  |
| Transparency          | Adjust the transparency value of the interface                                                                                                    |  |
| Reset                 |                                                                                                    |  |
| Signal Detection      | Reselect signal source                                                                                                    |  |
| Reset                 | Reset all default settings                                                                                                    |  |
| Auto Adjust           | Automatically adjust drawings to factory defaults                                                                                                    |  |
| Color Auto Adjust     | Automatically adjust color to factory default                                                                                                    |  |

#### VERTIV™ LOCAL RACK ACCESS 18.5" LCD

Quick Install Guide

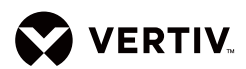

#### **Technical Specifications**

| Item                                  | Specifications                                   |
|---------------------------------------|--------------------------------------------------|
| Display                               |                                                  |
| Size                                  | 18.5 inch                                        |
| Display Area (Horizontal × Vertical)  | 409.8 (H) × 230.4 (V)                            |
| Pixel Spacing (Horizontal × Vertical) | 300 × 300 µm                                     |
| Characteristic                        |                                                  |
| Brightness                            | 250 cd/m² (Typ.)                                 |
| Contrast                              | 1000:1 (Тур.)                                    |
| Display Colors                        | 16.7 million colors                              |
| Aspect Ratio                          | 16:9                                             |
| Scale                                 | 1:1, Aspect and Fill                             |
| <b>Display Resolution</b>             |                                                  |
| Optimum Mode                          | 1366 × 768 @ 60Hz                                |
| Maximum Mode                          | 1920 × 1080 @ 60Hz                               |
| Connector                             | VGA                                              |
| Power Supply                          | AC 100~240V, 50/60Hz to DC 12 V                  |
| Power Consumption                     |                                                  |
| Standard Usage                        | 17W                                              |
| Maximum Usage                         | 22W                                              |
| Maximum Power Supply                  | 36W                                              |
| <b>Environment Condition</b>          |                                                  |
| Operating Temperature                 | 0°C ~ 50°C                                       |
| Operating Humidity                    | 10% ~ 80%, no condensation                       |
| Operating Altitude                    | 3000 meters maximum                              |
| Storage Temperature                   | -20°C ~ 60°C                                     |
| Storage Humidity                      | 5% ~ 95%                                         |
| Keyboard                              |                                                  |
| Туре                                  | 100 key keyboard and touchpad, USB plug and play |

Note: " 🚟 " on the LCD Console keyboard can bring up he KVM menu (Must be supported by the KVM appliance firmware).

# APPENDIX :USB 2.0 SPEED CHART

# **USB Maximun Speed Chart**

| Device / Target | USB 1.1 Target | USB 2.0 Target | USB 3.0 Target |
|-----------------|----------------|----------------|----------------|
| USB 1.1 Device  | 12 Mbit/s      | 12 Mbit/s      | 12 Mbit/s      |
| USB 2.0 Device  | 12 Mbit/s      | 480 Mbit/s     | 480 Mbit/s     |
| USB 3.0 Device  | 12 Mbit/s      | 480 Mbit/s     | 480 Mbit/s     |

#### To contact Vertiv technical support: visit Vertiv.com

© 2020 Vertiv Group Corp. All rights reserved. Vertiv<sup>14</sup> and the Vertiv logo are trademarks or registered trademarks of Vertiv Group Corp. All other names and logos referred to are trade names, trademarks or registered trademarks of their respective owners. While every precaution has been taken to ensure accuracy and completeness here, Vertiv Group Corp. assumes no responsibility, and disclaims all liability, for damages resulting from use of this information or for any errors or omissions. Specifications, rebates and other promotional offers are subject to change at Vertiv's sole discretion upon notice.